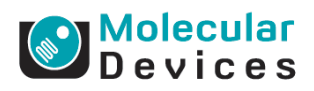

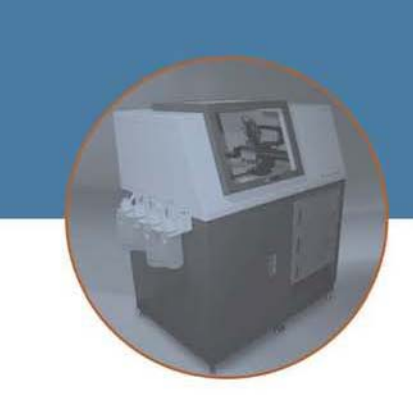

## IonWorks<sup>®</sup> product update

## **IonWorks Software Version 2.0.5 Release Notes**

## 5 November, 2013

IonWorks Software Version 2.0.5 has been developed to address known issues in IonWorks Version 2.0.3. Included in this software upgrade is a firmware upgrade from Version 2.0.3 to 2.0.5. This upgrade is for customers currently using IonWorks Software Version 2.0 and higher only. If you are running a version earlier then IonWorks Software Version 2.0, you should contact your local Molecular Device Representative to get upgraded to IonWorks Software Version 2.0. A summary of the changes incorporated into IonWorks Software Version 2.0.5 are:

- **Fix** –**When interleaving was used, incorrect compound mapping occurred.** When interleaving is used, compound mapping is now correct.
- Fix Conditioning Train used in combination with Read Bank Interleaving resulted in incorrect command-voltage response measurements. When Conditioning Train is used with Read Bank Interleaving, the command-voltage responses measure correctly.
- **Fix Two Help menu hyperlinks opened incorrect Support site webpages.** The Help menu hyperlinks now open the correct Support site webpages.

## **Upgrading the Instrument Firmware**

The Firmware Upgrade utility allows you to install new versions of the instrument firmware without requiring a field service call. In most cases firmware updates will accompany updates of the Host application as well. This procedure covers updating both software components.

**Note:** This utility can only be used to update an instrument that is currently running version 2.0 Firmware. Upgrading to v2.0 from an earlier version requires a call to Molecular Devices Field Service.

How to install software updates:

| Step | Action                                                                                            |
|------|---------------------------------------------------------------------------------------------------|
| 1    | Uninstall the previous version of IonWorks V2 application.                                        |
|      | Make sure you are logged in to the instrument using an administrator's account. If you go         |
|      | to the Control Panel and select Add/Remove Programs and then click on IonWorks V2,                |
|      | you should see buttons labeled Change and Remove. If not, you don't have the proper               |
|      | rights. If so, select Remove. The uninstaller will appear. Click the Next button if necessary     |
|      | to start the uninstaller. Click Close if necessary to close the uninstaller when it is finished.  |
| 2    | Install the new version. Put in the CD and wait for the drive folder to open. Once you see        |
|      | the Setup2.msi file, double-click on it to run the installer. Select Yes to agree to the license, |
|      | then select the option to install for Everyone. Keep clicking Next until the installer starts     |
|      | copying files. Click the Close button when the installer is finished.                             |
|      | If the unit is not on, power it up.                                                               |
| 4    | Once the unit has fully booted up and the motion stages have homed (the D-axis of the             |
|      | pipettor will go through the homing sequence), start the Application. The splash screen           |
|      | should show the new version.                                                                      |
|      | Wait for the green connect light to come on.                                                      |
| 0    | When the Host has connected, select Utilities / Upgrade Firmware. Wait for the dialog to          |
|      | appear, it may take a few moments.                                                                |
| 7    | When the <b>Firmware Upgrade Utility</b> dialog is visible, it should show the currently          |
|      | installed instrument Firmware version. The Firmware version we are installing is shown in         |
|      | the dialog also, labeled as 'Source File Version'. The network connection section should          |
|      | show that the connection to the instrument has been established.                                  |
| 8    | Click the Terminate Firmware button to shut down the Firmware. A timer will count the             |
|      | number of seconds. It typically takes about 10-12 seconds for the process to complete.            |
| 9    | When the dialog indicates the Firmware has terminated, click the Update Firmware button.          |
|      | A message will quickly appear indicating the Firmware has been updated. Power down the            |
|      | unit as instructed, wait about a minute and then power the unit back up.                          |
| 10   | Close the <b>Firmware Upgrade Utility</b> dialog. The green connect light will be dark.           |
| 11   | When the unit has finished rebooting, the green connect light will come on again. The unit        |
|      | is ready for use.                                                                                 |